### Instalacja i konfiguracja klienta OpenVPN – Windows 10

- INSTRUKCJA INSTALACJI PRZY UŻYCIU OFICJALNEGO PROGRAMU INSTALATORA OpenVPN Aplikacja rozprowadzana jest jako Open Source GNU wiec możemy ją instalować i używać bez żadnych ograniczeń.
- Pobierz aplikację najnowszą wersję OpenVPN Client

   Windows Vista, Win7, win8, win10 <u>openvpn-install-2.4.2-I601.exe</u>

  Proszę zauważyć, że instalatory OpenVPN 2.4 nie będą pracować z
   Windows XP !
- Jeżeli masz uruchomioną poprzednią wersje **OpenVPN GUI** zamknij ją. Upewnij się, że jest ona zamknięta przez wszystkich zalogowanych użytkowników.
- Uruchom program instalatora OpenVPN

Po pobraniu aplikacji, klikamy na nią prawym przyciskiem myszy i z rozwijanego menu wybieramy "Uruchom jako administrator" (1)

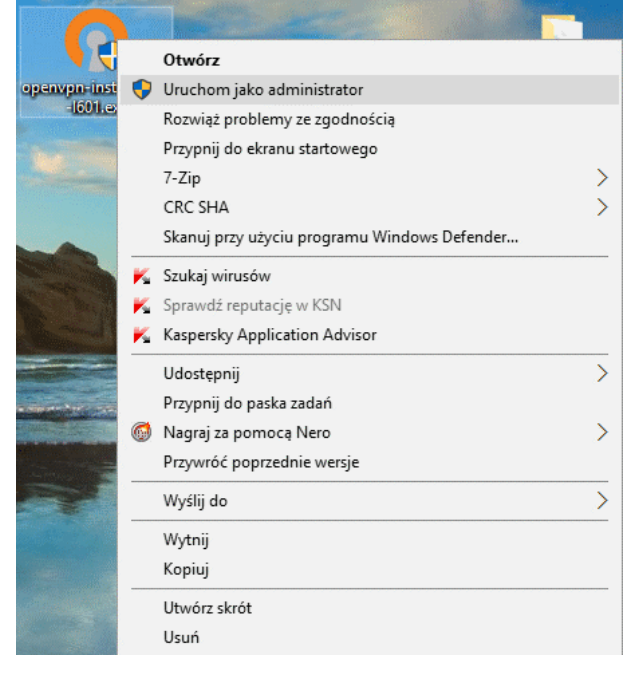

Jeżeli mamy włączoną "Kontrolę konta Użytkownika - UAC" klikamy na "Tak (2) zezwalając na zmiany

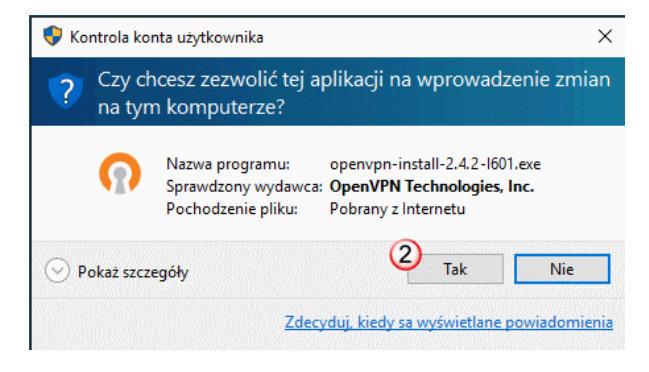

Po chwili pojawi się ekran powitalny aplikacji instalatora, klikamy "Next"

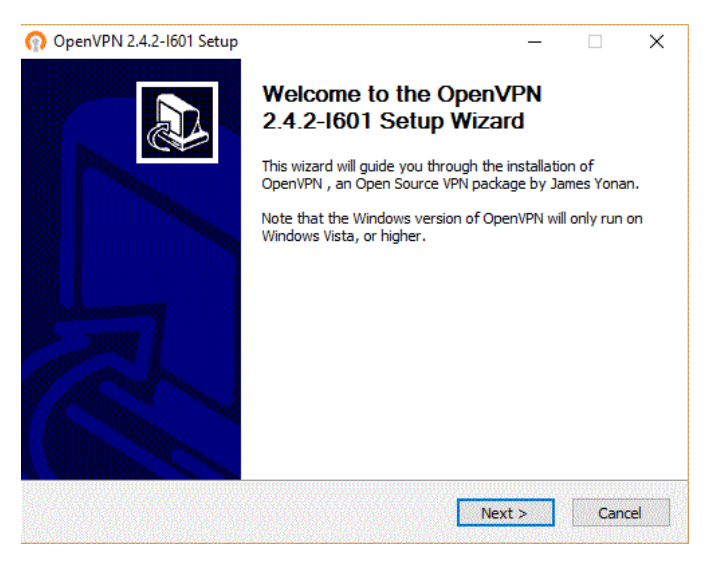

### Akceptujemy warunki licencji, klikamy "I Agree"

|                                                                                                    | ne reactor the agree                                                                              | ement                                                                |               |   |
|----------------------------------------------------------------------------------------------------|---------------------------------------------------------------------------------------------------|----------------------------------------------------------------------|---------------|---|
| þpenVPN (TM) An Ope                                                                                                    | n Source VPN daem                                                                                 | ion                                                                  |               | ^ |
| Copyright (C) 2002-2017                                                                                                    | OpenVPN Technolo                                                                                  | gies, Inc. <sales< th=""><td>@openvpn.net&gt;</td><td></td></sales<> | @openvpn.net> |   |
| This distribution contains<br>of which fall under differe<br>or any of the bundled cor<br>agree to be bound by the<br>each respective compone | multiple component<br>ent licenses. By usi<br>mponents enumerat<br>e conditions of the li<br>ent. | ts, some<br>ng OpenVPN<br>ted below, you<br>icense for               |               |   |
| OpenVPN trademark                                                                                                    |                                                                                                   |                                                                      |               | ~ |

Wybór komponentów, domyślnie zostawiamy już zaznaczone i klikamy "Next"

| n OpenVPN 2.4.2-1601 Setup                                         |                                                                                                    | ×  |
|--------------------------------------------------------------------|----------------------------------------------------------------------------------------------------|----|
| <b>OPENVPN</b>                                                     | Choose Components<br>Choose which features of OpenVPN 2.4.2-I601 you want to<br>install.                                                                     |    |
| Select the components to insi<br>service if it is running. All DLI | tall/upgrade. Stop any OpenVPN processes or the OpenVPN<br>s are installed locally.                                                                          |    |
| Select components to install:                                      | OpenVPN User-Space Components  OpenVPN Service  TAP Virtual Ethernet Adapter  OpenVPN GUI  OpenVPN GUI  OpenVPN RSA Certificate Management Scripts  Advanced |    |
| Space required: 11.8MB                                             | Description<br>Position your mouse over a component to see its<br>description,                                                                               |    |
| Nullsoft Install System v2.46-10                                   | < Back Next > Cance                                                                                                    | el |

Potwierdzenie ścieżki, gdzie program zostanie zainstalowany. Domyślna ścieżka instalacji to C:\Program Files\OpenVPN (lub C:\Program Files(x86)\OpenVPN) klikamy "Install"

| OpenVPN 2.4.2-1601 Set                                                                                                    | up                                       |                                              | -                                    |              | 2  |
|----------------------------------------------------------------------------------------------------|------------------------------------------|----------------------------------------------|--------------------------------------|--------------|----|
| DEN/DAT                                                                                                    | Choose Insta                             | II Location                                  |                                      |              |    |
| PENVEN                                                                                                    | Choose the fo                            | older in which to ins                        | tall OpenVPN 2.                      | 4.2-I601.    |    |
| Setup will install OpenVPN<br>click Browse and select and                                                                         | 2.4.2-I601 in the<br>other folder. Click | following folder. To<br>Install to start the | o install in a diff<br>installation. | erent folder | r, |
|                                                                                                    |                                          |                                              |                                      |              |    |
|                                                                                                    |                                          |                                              |                                      |              |    |
|                                                                                                    |                                          |                                              |                                      |              |    |
| Destination Folder                                                                                                    |                                          |                                              |                                      |              | -  |
| Destination Folder                                                                                                    | 1VPN                                     |                                              | Br                                   | owse         |    |
| Destination Folder                                                                                                    | <u>WPN</u>                               |                                              | Br                                   | owse         | ]  |
| Destination Folder<br>C:\Program Files\Oper<br>Space required: 11.8MB<br>Space available: 165.0GB                                 | <u>wen</u>                               |                                              | Br                                   | owse         | ]  |
| Destination Folder<br>C:\Program Files\Open<br>Space required: 11.8MB<br>Space available: 165.0GB                                 |                                          |                                              | B                                    | 'OWSE        |    |
| Destination Folder<br>C:\Program Files\Open<br>Space required: 11.8MB<br>Space available: 165.0GB<br>Ilsoft Install System v2.46- | WPN<br>101                               |                                              | Br                                   | owse         |    |

Aby OpenVPN mógł poprawnie działać należy zgodzić się na instalację dodatkowego interfejsu TAP-Windows Provider V9 Karty sieciowe Klikamy: "Zainstaluj"

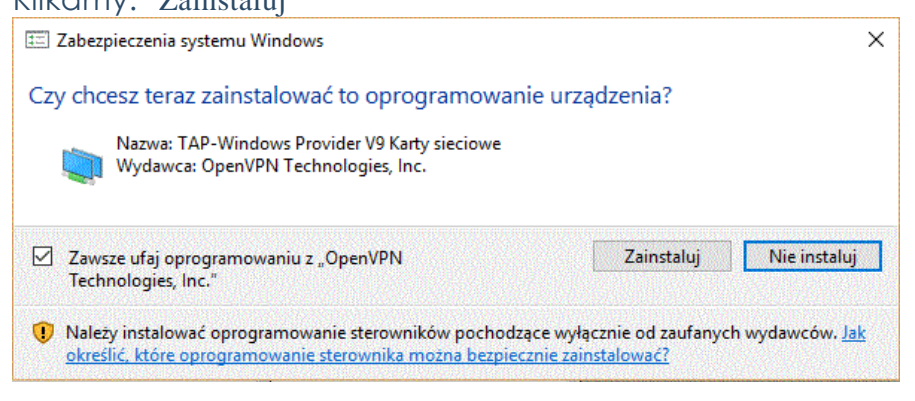

Usuwamy zaznaczenie "Show Readme" i następnie klikamy na "Finish"

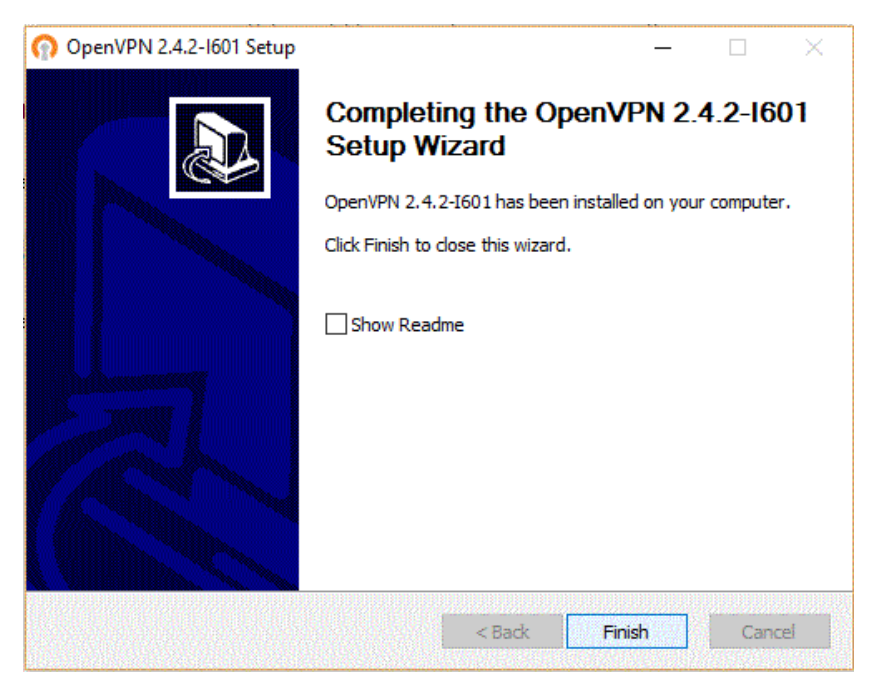

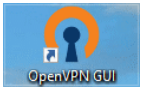

Na pulpicie został utworzony nowy skrót "OpenVPN GUI" Klikamy na ikonce prawym przyciskiem myszy i z rozwijanego menu

wybieramy zakładkę "Właściwości" (10)

| 🕥 Właściwości: Open   | VPN GUI                                         | $\times$ |
|-----------------------|-------------------------------------------------|----------|
| Ogólne Skrót Zgod     | ność Zabezpieczenia Szczegóły Poprzednie wersje |          |
| OpenVP                | N GUI                                           |          |
| Typ docelowy:         | Aplikacja                                       |          |
| Lokalizacja docelowa: | bin                                             |          |
| Element docelowy:     | Program Files\OpenVPN\bin\openvpn-gui.exe"      |          |
| Rozpocznij w:         | "C:\Program Files\OpenVPN\bin"                  |          |
| Klawisz skrótu:       | Brak                                            |          |
| Uruchom:              | Normalne okno 🗸                                 |          |
| Komentarz:            |                                                 |          |
| Otwórz lokalizację p  | liku Zmień ikonę Zaawansowane                   |          |
|                       |                                                 |          |
|                       |                                                 |          |
|                       |                                                 |          |
|                       |                                                 |          |
|                       | OK Anuluj Zastos                                | uj       |

Przechodzimy do zakładki "Zgodność"

Aby OpenVPN GUi uruchamiał się zawsze z uprawnieniami administratora, we właściwościach aplikacji zaznaczamy "Uruchom ten program jako administrator" Klikamy "OK"

| Właściwości: OpenVPN GUI                                                                                                    | ×  |
|----------------------------------------------------------------------------------------------------|----|
| Ogólne Skrót Zgodność Zabezpieczenia Szczegóły Poprzednie wersje                                                                                 |    |
| Jeśli ten program nie działa poprawnie w tej wersji systemu<br>Windows, spróbuj uruchomić narzędzie do rozwiązywania<br>problemów ze zgodnością. |    |
| Uruchom narzędzie do rozwiązywania problemów ze zgodnością                                                                                       |    |
| Jak recznie wybrać ustawienia zgodności?                                                                                                    |    |
| Tryb zgodności                                                                                                    |    |
| Uruchom ten program w trybie zgodności z:                                                                                                    |    |
| Windows 8                                                                                                    |    |
|                                                                                                    |    |
| Ustawienia                                                                                                    |    |
| Tryb ograniczonych kolorów                                                                                                    |    |
| Kolor 8-bitowy (256) 🗸 🗸                                                                                                    |    |
| Uruchom w rozdzielczości ekranu 640 x 480                                                                                                    |    |
| Wyłącz skalowanie ekranu dla ustawień wysokiej<br>rozdzielczości DPI                                                                             |    |
| Uruchom ten program jako administrator                                                                                                    |    |
| Zmień ustawienia dla wszystkich użytkowników                                                                                                    |    |
| OK Anuluj Zastosu                                                                                                    | ij |

### 2. KONFIGURACJA APLIKACJI OpenVPN klient

Przed uruchomieniem aplikacji OpenVPN musimy jeszcze pobrać pliki konfiguracyjne od dostawcy serwera sieci VPN.

Po pobraniu paczki plików konfiguracyjnych należy wypakować (wyodrębnić pliki) do katalogu np. na pulpicie.

Zaznaczamy i klikamy prawym przyciskiem myszki na ikonie paczki

Z rozwijanego menu wybieramy "Wyodrębnij wszystkie..." Nazwa Data modyfikacji Typ Rozmiar

| 102000 |                                     | Data modynkacji |        | קעי               | Roziniai |
|--------|-------------------------------------|-----------------|--------|-------------------|----------|
| FN .   | Otwórz                              |                 |        | Tolder skompreso  | 8 KB     |
|        | Otwórz w nowym oknie                |                 |        |                   |          |
|        | Wyodrębnij wszystkie                |                 |        |                   |          |
|        | 7-Zip                               |                 | >      |                   |          |
|        | CRC SHA                             |                 | $\geq$ |                   |          |
| K      | Szukaj wirusów                      |                 |        |                   |          |
| K      | Sprawdź reputację w KSN             |                 |        |                   |          |
| K      | Kaspersky Application Advisor       |                 |        |                   |          |
|        | Przypnij do ekranu startowego       |                 |        |                   |          |
|        | Skanuj przy użyciu programu Windows | Defender        |        |                   |          |
|        | Otwórz za pomocą                    |                 | >      |                   |          |
|        | Udostępnij                          |                 | >      |                   |          |
| 6      | Nagraj za pomocą Nero               |                 | >      |                   |          |
|        | Przywróć poprzednie wersje          |                 |        |                   |          |
|        | Wyślij do                           |                 | >      |                   |          |
|        | Wytnij                              |                 |        |                   |          |
|        | Kopiuj                              |                 |        |                   |          |
|        | Utwórz skrót                        |                 |        |                   |          |
|        | Usuń                                |                 |        |                   |          |
|        | Zmień nazwę                         |                 |        |                   |          |
|        | Właściwości                         |                 |        | the states in the |          |
|        |                                     |                 |        |                   |          |

Wybieramy miejsce docelowe dla wyodrębnianych plików i klikamy przycisk "Wyodrębnij"

|                                                      | ×             |
|------------------------------------------------------|---------------|
| 🗧 📱 Wyodrębnianie folderów skompresowanych (zip)     |               |
| Wybieranie miejsca docelowego i wyodrębnianie plików |               |
| Pliki zostaną wyodrębnione do tego folderu:          |               |
| C:\Users\Wlodek\Desktop\OpenVPN_config               | Przeglądaj    |
|                                                      |               |
| Wyod                                                 | rębnij Anuluj |

## W docelowym katalog z plikami konfiguracyjnymi "OpenVPN\_config" znajdują się następujące pliki:

| Nazwa         | Data modyfikacji | Тур                       | Rozmiar |
|---------------|------------------|---------------------------|---------|
| 🔄 ca.crt      | 2017-06-16 23:00 | Certyfikat zabezpieczenia | 2 KB    |
| 🔄 client.crt  | 2017-06-16 23:00 | Certyfikat zabezpieczenia | 6 KB    |
| client.csr    | 2017-06-16 23:00 | Plik CSR                  | 2 KB    |
| client.key    | 2017-06-16 23:00 | Plik KEY                  | 2 KB    |
| 🕥 client.ovpn | 2017-06-16 23:00 | OpenVPN Config File       | 4 KB    |

Zaznaczamy wyświetlone pliki (zaznacz pierwszy plik, naciśnij i przytrzymaj Shift, kliknij na ostatni plik na liście tak by uzyskać podświetlenie jak na powyższym ekranie). Następnie klikamy na "Kopiuj" (opcja prawego klawisza lub na pasku powyżej okna). Teraz należy przejść do folderu w którym został zainstalowany OpenVPN GUI – domyślnie jest to:

"Ten komputer" -> "Dysk C:" -> "Program Files" (lub "Program Files (x86))" -> "OpenVPN" -> "config"

W folderze tym znajduje się tylko plik – README.txt. Teraz klikamy w otwartym oknie folderu (ścieżka jak wyżej) i wklejamy przechowywane w schowku systemowym skopiowane pliki używając opcji prawego klawisza 'Wklej' lub skrótu klawiszowego Ctrl+V.

Jeżeli mamy otwarte oba foldery tj. źródłowy i docelowy możemy również dokonać kopiowania przez przeciągnięcie zaznaczonych plików myszką (funkcja 'przeciągnij i upuść'). Ponieważ zapis do folderu "config" wymaga uprawnień administratora systemu Windows pojawi się okno 'Odmowy dostępu do folderu docelowego' i dla potwierdzenia, że chcemy kontynuować operację zaznaczamy wybór 'V' "Wykonaj dla wszystkich elementów bieżących" i klikamy w tym oknie na przycisk "Kontynuuj".

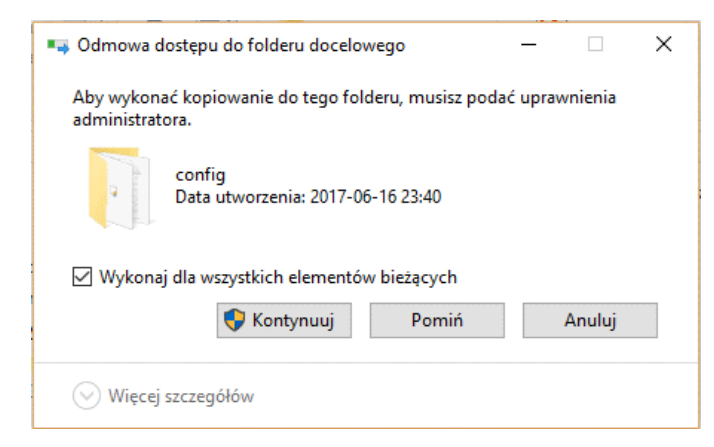

Jeżeli nie zaznaczymy wyboru 'wykonaj do wszystkich elementów' będziemy musieli klikać każdorazowo aż nie zostaną zapisane wszystkie pliki. Po tej operacji zawartość folderu "config" powinna wyglądać jak poniżej:

HITACHI320 (C:) > Program Files > OpenVPN > config

| ^ | Nazwa         | Data modyfikacji | Тур                | Rozmiar |
|---|---------------|------------------|--------------------|---------|
|   | 🔄 ca.crt      | 2017-06-16 23:00 | Certyfikat zabezpi | 2 KB    |
|   | 🔄 client.crt  | 2017-06-16 23:00 | Certyfikat zabezpi | 6 KB    |
|   | client.csr    | 2017-06-16 23:00 | Plik CSR           | 2 KB    |
|   | 📄 client.key  | 2017-06-16 23:00 | Plik KEY           | 2 KB    |
|   | 🕜 client.ovpn | 2017-06-16 23:00 | OpenVPN Config     | 4 KB    |
|   | README.txt    | 2017-06-16 23:40 | Dokument tekstowy  | 1 KB    |

# Po poprawnym przeniesieniu plików konfiguracyjnych zamykamy 'X' okno katalogu "config"

Plik client.ovpn jest plikiem konfiguracyjnym dla połączenia z wirtualną prywatną siecią udostępnianą przez serwer OpenVPN określony opcją 'remote' po której następuje wskazanie nazwy komputera (hosta) DNS lub adresu IP oraz numeru portu usługi vpn. Inne opcje tego pliku wyjaśniono w odrębnym dokumencie.

### Klienta OpenVPN uruchamiamy najczęściej poprzez skrót na

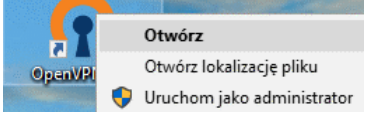

pulpicie "OpenVPN GUI"

Jeżeli uruchamiamy tą konfigurację pierwszy raz i mamy włączoną "Kontrolę konta użytkownika" to klikamy na "Tak aby zezwolić na zmiany w komputerze:

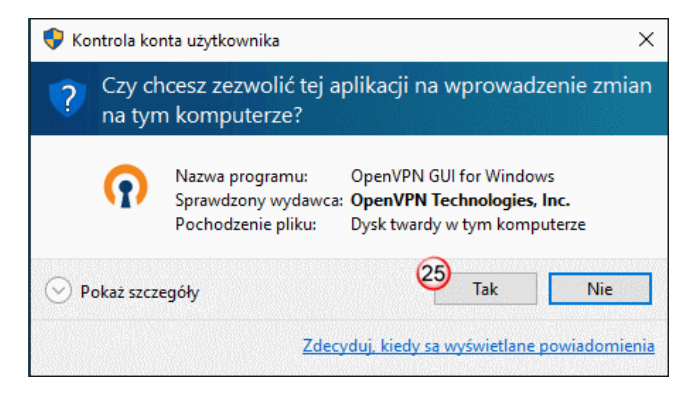

Jeżeli klient OpenVPN został uruchomiony to w prawym dolnym rogu

^ 💱 🔀 🖫 🕬 텍 POL

zobaczymy nowa ikonę

UWAGA: Jeżeli nie widzimy ikony na pasku należy zapoznać się ze wskazówkami zawartymi w dokumencie "*Plik pomocy przy braku ikony OpenVPN GUI po instalacji klienta OpenVPM w Windows 10*", gdyż w przypadku zbyt wielu innych ikon na pasku może być ona np. ukryta w rozwijalnym oknie paska. Aby to sprawdzić

kliknij na "**^**" i ewentualnie przeciągnij ją na pasek.

Jeżeli ikona jest na pasku klikamy na nią prawym przyciskiem myszki i z rozwijanej listy wybieramy interesujący nas serwer VPN. Jeżeli skonfigurowano tylko jeden serwer ( jak dla HQ )to lista wyboru się nie ukazuje. Następnie klikamy "Połącz"

| Połącz                |
|-----------------------|
| Rozłącz               |
| Pokaż Status          |
| Pokaż Log             |
| Edytuj Konfigurację   |
| Clear Saved Passwords |
| Import file           |
| Ustawienia            |
| Zakończ               |
| 스 및                   |

W trakcie połączenia do serwera VPN, możemy zostać poproszeni o wpisanie swojego loginu (29) i hasła (30). Po wpisaniu wymaganych danych klikamy "OK" (31). Login i hasło są takie same jak do portalu klienta.

| Wed Jan 20 19:20:05 20<br>Wed Jan 20 19:20:05 20<br>Wed Jan 20 19:20:05 20<br>Wed Jan 20 19:20:05 20<br>Wed Jan 20 19:20:05 20<br>Wed Jan 20 19:20:06 20<br>Wed Jan 20 19:20:06 20<br>Wed Jan 20 19:20:06 20<br>Wed Jan 20 19:20:06 20<br>Wed Jan 20 19:20:06 20 | 16 OpenVPN 2.3.10 i686-w64-mingw32 [SSL (OpenSSL)] [<br>16 Windows version 6.2 (Windows 8 or greater)<br>16 library versions: OpenSSL 1.0.1q 3 Dec 2015, LZO 2.09<br>16 MANAGEMENT: TCP Socket listening on [AF_INET]12<br>16 Need hold release from management interface, waiting<br>16 M<br>16 M<br>16 M<br>16 M<br>16 M<br>16 M<br>16 M<br>16 M<br>16 M<br>16 M<br>17 M<br>16 M<br>17 M<br>16 M<br>17 M<br>16 M<br>17 M<br>16 M<br>17 M<br>16 M<br>17 M<br>16 M<br>17 M<br>16 M<br>17 M<br>16 M<br>16 M<br>17 M<br>16 M<br>17 M<br>17 M<br>16 M<br>17 M<br>17 M<br>16 M<br>17 M<br>17 M<br>16 M<br>16 M<br>17 M<br>16 M<br>17 M<br>17 M<br>16 M<br>17 M<br>16 M<br>17 M<br>16 M<br>17 M<br>16 M<br>17 M<br>16 M<br>17 M<br>16 M<br>17 M<br>16 M<br>17 M<br>16 M<br>16 M<br>17 M<br>17 M<br>16 M<br>16 M<br>17 M<br>16 M<br>17 M<br>17 M<br>17 M<br>17 M<br>17 M<br>16 M<br>17 M<br>17 M<br>16 M<br>17 M<br>17 M<br>17 M<br>17 M<br>17 M<br>17 M<br>17 M<br>17 M<br>16 M<br>17 M<br>17 M<br>16 M<br>16 M<br>17 M<br>17 M | LZO] [PKCS1<br>)<br>7.0.0.1:25340<br>0.0.1:25340 | 1] [IPv6] buil<br>) |
|----------------------------------------------------------------------------------------------------|----------------------------------------------------------------------------------------------------|--------------------------------------------------|---------------------|
| <                                                                                                    |                                                                                                    |                                                  | ,<br>               |

### UWAGA: W niektórych przypadkach autentykacja użytkownika nie jest wymagana tak jak np. gdy używa się kluczy publicznego i prywatnego (patrz wyjaśnienie poniżej – przypadek stacji rozproszonych HQ).

Klient, który jest w posiadaniu kluczy autoryzacji i certyfikatów (umieszczonych w plikach w \*.key i \*.crt/crs folderze ..\config) - jeżeli nie ma innych przeszkód technicznych uzyskuje połączenie po kliknięciu na pozycji 'Połącz' bez potrzeby logowania się. Przy poprawnym uzyskaniu połączenie wyświetli się najpierw okno statusu łączenia:

| Sun J | lun 18 11:0               | 0:12 2017 | OPTIONS IMP      | ORT:ifconfig/up      | options modified             |                        |           | ~ |
|-------|---------------------------|-----------|------------------|----------------------|------------------------------|------------------------|-----------|---|
| Sun J | lun 18 11:0               | 0:12 2017 | OPTIONS IMP      | ORT: route-related   | options modified             |                        |           |   |
| Sun J | lun 18 11:0               | 0:12 2017 | Data Channel I   | Encrypt: Cipher 'BF- | CBC' initialized wit         | th 128 bit key         |           |   |
| Sun J | lun 18 11:0               | 0:12 2017 | WARNING: IN      | SECURE cipher wit    | h block size less t          | than 128 bit (64 bit). | This allo |   |
| Sun J | lun 18 11:0               | 0:12 2017 | Data Channel I   | Encrypt: Using 160   | bit message hash             | 'SHA1' for HMAC a      | uthentica |   |
| Sun J | lun 18 11:0               | 0:12 2017 | Data Channel I   | Decrypt: Cipher 'BF  | -CBC' initialized wi         | th 128 bit key         |           |   |
| Sun J | lun 18 11:0               | 0:12 2017 | WARNING: IN      | SECURE cipher wit    | h block size less            | than 128 bit (64 bit). | This allo |   |
| Sun J | lun 18 11:0               | 0:12 2017 | Data Channel I   | Decrypt: Using 160   | bit message hash             | 'SHA1' for HMAC a      | uthentica |   |
| Sun J | lun 18 11:0               | 0:12 2017 | WARNING: cip     | her with small bloc  | k size in use, redu          | icing reneg-bytes to   | 64MB to   |   |
| Sun J | lun 18 11:0               | 0:12 2017 | interactive serv | ice msg_channel=     | 552                          |                        |           |   |
| Sun J | lun 18 11:0               | 0:12 2017 | open_tun         |                      |                              | 00005000 4050 45       |           |   |
| Sun J | un 18 11:0                | 0:12 2017 | TAP-WIN32 de     | vice [Ethemet] ope   | ened: \\.\Global\{           | 9299F023-48E2-4E       | EZ-8637   |   |
| Sun J | un 18 11:0                | 0:12 2017 | TAP-Windows      | Univer Version 9.21  | de estructo de set           | 1000                   | 0/10.0.0  |   |
| Sun J | un 10 11:0                | 0:12 2017 | Set TAF-Wind     | lindewe driver te er | t = DUCD ID /octr            | netmask = 10.8.0.0     | 0/10.6.0. |   |
| Sun J | un 10 11.0<br>Iun 12 11:0 | 0.12 2017 | Successful AR    | P Flueb on interface |                              | 2E2.4EE2.8627.6E1      | 233.233.  |   |
| Sun I | lun 18 11:0               | 0.12 2017 | do ifeopfia #->  | did ifeonfia inv6    | - [0] (J2JJI U2J4<br>setup=0 | 002-4002-0037-312      | 2/4/2010  |   |
| Sun J | lun 18 11:0               | 0.12 2017 | MANAGEMEN        | T > STATE 14977      | 76412 ASSIGN IF              | 0 10 8 0 200           |           |   |
|       |                           | 0.12 2017 | in the GENER     | 1. 70 MIL. 140/1     | 0412,1001011_1               |                        |           | V |
| ·     |                           |           |                  |                      |                              |                        |           |   |

Następnie ikona OpenVPN klient zmieni kolor na zielony i na kilka sekund w prawym dolnym rogu ekranu ukaże się informacja o podłączeniu:

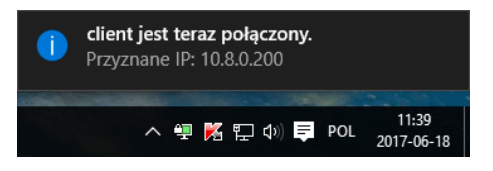

Po najechaniu kursorem myszy (bez klikania) na ikonę klienta OpenVPN pokaże się balonik z informacją o połączeniu w tym czas połączenia od i przyznany dla hosta w VPN adres wewnętrzny IP (nie jest to adres twojego LAN !):

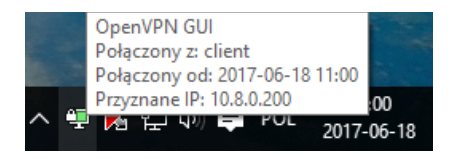

Jak można zauważyć, przyznany adres IP klasy B należy do prywatnej przestrzeni adresowej w której serwer VPN odwzorowuje 'wirtualnie' twój komputer. Adres ten nie jest widoczny w przestrzeni publicznych adresów. Jest jedynie przekazywany w 'tunelu' utworzonym pomiędzy twoją aplikacją klienta VPN a serwerem OpenVPN co zapewnia całkowitą izolację komputerów zalogowanych do takiej sieci od przestrzeni publicznej (Internet-u) przy jednoczesnej przezroczystości dla hostów w wydzielonej sieci VPN.

Jednocześnie pomiędzy twoim publicznym adresem (przydzielonym przez ISP dla twojego routera) a serwerem dostępowym OpenVPN, który posiada również swój publiczny adres (podany w pliku konfiguracyjnym client.ovpn) w oparciu o posiadane klucze tworzone jest szyfrowane połączenie dla autentykacji oraz przesyłanych danych.

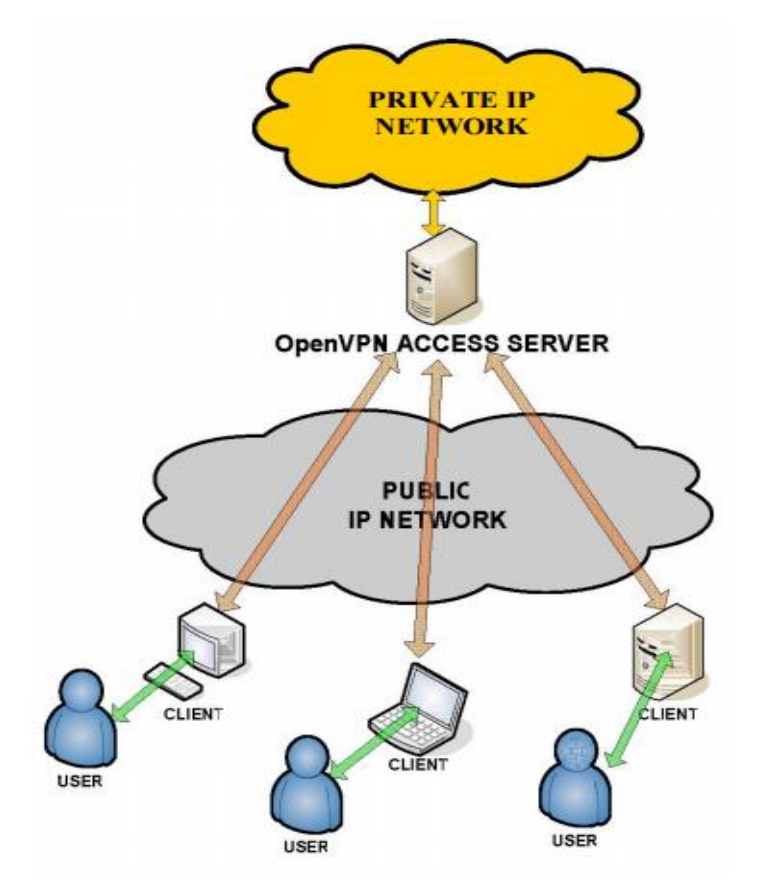

Schematycznie zostało to pokazana na poniższym rysunku.

Aby rozłączyć połączenie VPN, klikamy prawym przyciskiem myszy na ikonkę OpenVPN klienta i z rozwijanej listy wybieramy serwer VPN (jeśli jest ich więcej niż jeden), a następnie "Rozłącz"

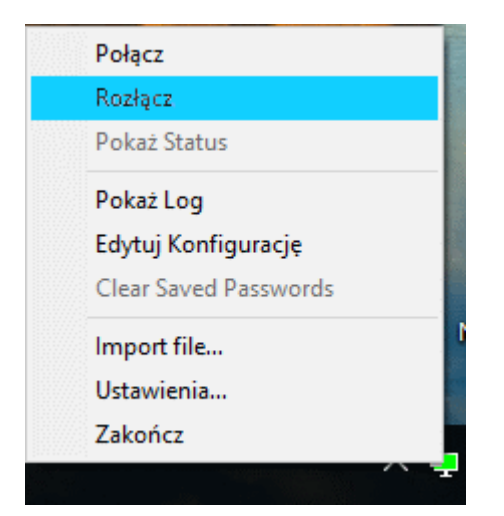

Aby zamknąć całkowicie klienta OpenVPN kliknij na "Zakończ"

### Ustawienia ogólne:

- jeżeli chcesz aby klient OpenVPM uruchamiał się przy starcie Windows zaznacz w box-ie Startup 'V' wybór "Launch on Windows startup"

- jeżeli nie chcesz aby nad ikoną klienta pojawiał się w baloniku komunikat o zmianie stanu połączenia zaznacz przycisk radiowy "Never" w przeciwnym wypadku wybierz jeden z pozostałych.

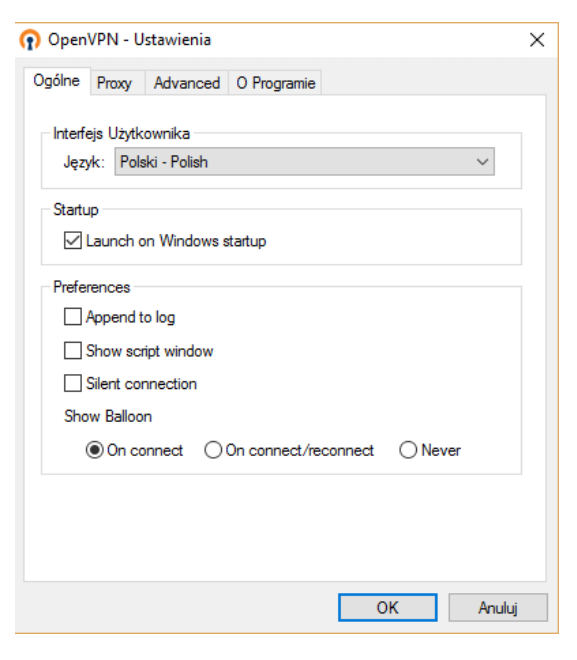

### Informacja o programie:

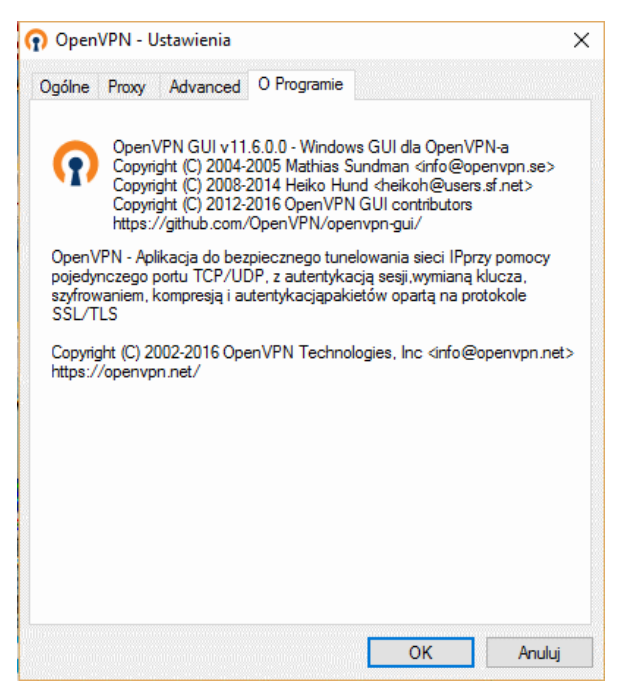

Cdn....